# Памятка новому пользователю Подсистемы «Интернет-Клиент»

## Термины и сокращения

*ИК* – подсистема «Интернет-Клиент» (клиентская часть СДБО), которая предоставляет Клиентам возможность банковского обслуживания по сети интернет в режиме онлайн.

ЭЦП – электронная цифровая подпись.

СКЗИ – средство криптографической защиты информации.

*НКИ* – носитель ключевой информации - малогабаритное USB-устройство, предназначенное для защищенного хранения личных ключей пользователей (абонентов).

ПО – программное обеспечение.

Для работы в Подсистеме ИК зарегистрированному пользователю следует осуществить:

- запуск Подсистемы ИК;
- установка ПО для работы с ЭЦП «Avest»;
- создание запроса на выпуск сертификата;
- <u>импорт личного сертификата</u> (файл с расширением *p7b*);
- программное обеспечение для работы с СКЗИ (ldd-server);
- авторизацию с помощью ЭЦП.

## Запуск Подсистемы ИК

Для запуска Подсистемы ИК необходимо:

• запустить Web-браузер (Google Chrome 37 и выше, Opera 13 и выше

Mozilla 33 и выше 🚾 , Explorer 8 и выше 💴

- указать в адресной строке ввода Web-браузера <u>https://eparitet.by/signin</u> и нажать на клавишу ВВОД (Enter);
- на экране появится стартовая страница Интернет-Клиента (Рис.1).

| Интернет-клиент                               | Воспользуйтесь мобильным банкингом!                                                                                                    |
|-----------------------------------------------|----------------------------------------------------------------------------------------------------|
| Логин<br>Пароль                               | Скачайте приложение для своего                                                                                                    |
| Забыли лароль?<br>ВОЙТИ                       | смартфона, чтобы всегда иметь<br>доступ к Ващим счетам.                                                                                                    |
| РЕГИСТРАЦИЯ<br>Войти с помощью ЭЦП            | Additional and the second second seco |
|                                               |                                                                                                    |
| Что необходимо?                               |                                                                                                    |
| Для работы с электронной цифровой подписью (Э | ЦП) должно быть установлено специальное программное обеспечение (ПО).                                                                                                    |

Рис. 1

Со стартовой страницы ИК следует нажать на кнопку «Программы и документация» (см. Рис.1), после нажатия откроется страница (см. Рис.2), с которой необходимо скачать ПО для работы с СКЗИ (ldd-server)

<u>ldd\_server\_crypt\_installer.exe</u> и скачать объединённый инсталлятор ПО «Авест для ПаритетБанка» – <u>Пакет установочных файлов ПО Авест AvPKISetup\_base\_Paritet</u>. (см. Рис.2).

Если используете ключ налоговой организации - достаточно будет скачать и установить программное обеспечение для работы с СКЗИ (ldd-server). При этом на компьютере должно быть установлено налоговое программное обеспечение. При возникновении проблем с установкой налоговых программ, необходимо обратиться в службу технической поддержки ГосСУОК (+3751731130 00).

|                                                                                                    | Анастройки и помощь     |
|----------------------------------------------------------------------------------------------------|-------------------------|
| Программы и документация                                                                                                    |                         |
| Скачать ПО для работы с СКЗИ (ldd-server)<br>Инструкция по первому входу в ИК.pdf<br>Руководство пользователя doc<br>import settings.zip<br>Инструкция по установке ПО АВЕСТ.doc<br>Пакет установочных файлов ПО Авест АуРК<br>СОС Паритетьанк.zip | ISetup_base_Paritet.zip |
| на                                                                                                    | ХЗАД                    |
| P                                                                                                    | ис. 2                   |

#### Установка ПО для работы с ЭЦП «Avest»

После загрузки (сохранения файла) объединённого инсталлятора ПО «Авест для ПаритетБанка» (<u>Пакет установочных файлов ПО Авест</u> <u>AvPKISetup\_base\_Paritet</u>). распаковать архив и выполнить запуск файла **AvPKISetup2.exe** (см. рис. 3), произведя следующие действия:

| Имя                  | Дата изменения   | Тип              | Размер   |
|----------------------|------------------|------------------|----------|
| 🐌 data               | 17.03.2017 15:39 | Папка с файлами  |          |
| 🐌 docs               | 14.03.2017 10:49 | Папка с файлами  |          |
| 🛍 autorun.inf        | 18.02.2009 14:50 | Сведения для уст | 1 KE     |
| 🚳 AvBelCert.dll      | 17.01.2006 15:17 | Расширение при   | 400 KE   |
| AvBelCert2.dll       | 22.04.2014 11:32 | Расширение при   | 1 136 KE |
| AvCertStoreUtI.dll   | 23.07.2014 16:56 | Расширение при   | 124 КБ   |
| AvPkiSetup.cfg       | 17.05.2016 10:59 | Файл конфигура   | 27 КБ    |
| 🛃 AvPKISetup2.exe    | 15.03.2016 15:01 | Приложение       | 923 KБ   |
| AvPKISetup2ResRu.dll | 11.08.2006 10:58 | Расширение при   | 375 КБ   |
|                      |                  |                  |          |

- В появившемся окне нажимаем «Далее» (см. рис. 4).
- Выбираем тип инсталляции «Установка» и нажимаем «Далее» (см. рис. 5).

| Avest PKI PARITET |                                                                                                    | $\times$ | Avest PKI PARITET |                                                                      | ×            |
|-------------------|----------------------------------------------------------------------------------------------------|----------|-------------------|----------------------------------------------------------------------|--------------|
|                   | Avest PKI<br>Вас причетствует инсталлятор Avest PKI, для продолжения инсталляции нажните<br>инопту "Далее" | _        |                   | Выберите тип инсталля<br>Тип инсталящии<br>Ф Установка<br>Ф Удаление | хции         |
|                   | Далее Закрыть                                                                                              |          |                   |                                                                      | Далее Отмена |
| •                 | Рис. 4                                                                                                    |          |                   | Рис. 5                                                               |              |

• При выборе компонентов, ничего не изменяя, нажимаем «Далее» (см. рис. 6). В случае наличия установленных на компьютере криптопровайдеров Avest CSP 6.3.0.800 и Avest CSP Bel 6.3.0.800 галочки напротив этих пунктов будут отсутствовать.

• В пределах главного окна нужно подвигать мышью до окончания сбора случайности (до 100%) (см. рис. 7).

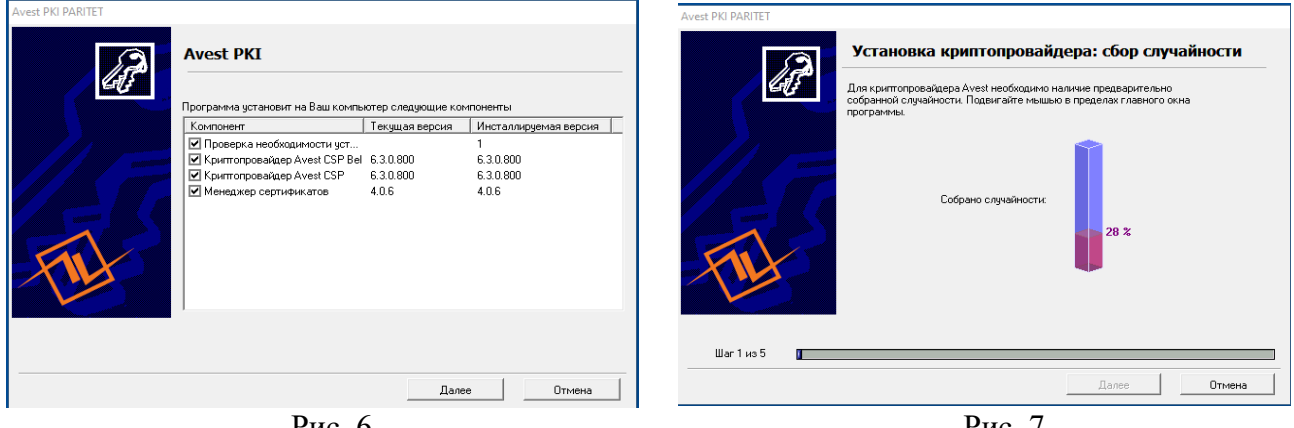

Рис. 6

Рис. 7

• По завершению установки ПО «Авест для Паритетбанк» появится результат работы программы объединённого инсталлятора (см. рис. 8). Avest PKI PA

| 202 | Результат работы программы                                                                                         |                      |                 |
|-----|----------------------------------------------------------------------------------------------------|----------------------|-----------------|
|     | Компонент                                                                                                    | Состояние            |                 |
|     | Проверка необходиности устано<br>Критопровайдер Avest CSP Bel<br>Критопровайдер Avest CSP<br>Менеджер сертификатов | ак<br>ак<br>ак<br>ак |                 |
|     | 1                                                                                                    |                      | • Журнал работы |

Рис. 8

• ПО «Авест для ПаритетБанка» будет полностью установлено только в случае появления результата работы программы (см. рис. 8). При установке возможна неоднократная перезагрузка компьютера. Если компьютер перезагрузился, а установка автоматически не продолжилась, то необходимо запустить файл **AvPKISetup2.exe** повторно (см. рис. 3).

#### Создание запроса на выпуск сертификата

1. Запустить ярлык «Персональный менеджер сертификатов Авест» на Рабочем столе компьютера или выбрать из основного меню Windows во Всех программах (ключ НКИ должен быть вставлен);

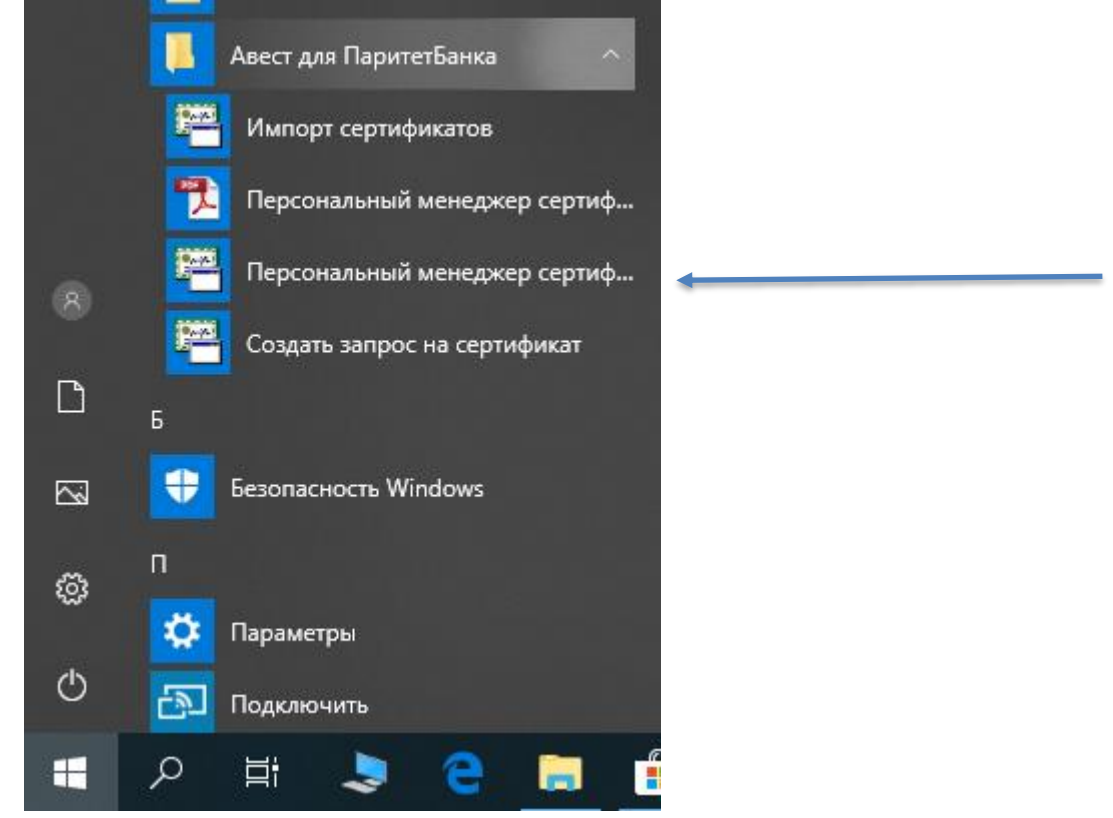

2. Далее «Войти в систему без авторизации» (см. Рис.13) и «Подготовить запрос на сертификат» (см. Рис.14);

|                                                                                           |                                                                                           | Файл Создать запрос Сервин<br>Создать запрос Сервин<br>Подготовить запро<br>Используя данные<br>Используя данные | с Вид Справка<br>с на сертификат<br>сертификата (запроса)<br>личного сертификата | зты                 |                 |            |         |
|-------------------------------------------------------------------------------------------|-------------------------------------------------------------------------------------------|----------------------------------------------------------------------------------------------------|----------------------------------------------------------------------------------|---------------------|-----------------|------------|---------|
| Менеджер сертификатов - авторизация пользователя                                          | - 🗆 X                                                                                     | На атрибутный сер                                                                                                | тификат                                                                          |                     |                 |            |         |
| Выберите сертификат для авторизации                                                       |                                                                                           | На обновление лич                                                                                                | ного сертификата                                                                 |                     |                 |            |         |
| Идентификатор ключевого контей Сертификат<br>LWO_User_Five_28_09_17_11_47 🖼 LWO User Five | Срок действия личного ключа (сертификата)<br>с 28.09.2017 12:04:39 по 27:09.2020 12:04:39 | <ul> <li>закусси на сергини ат<br/>Агрибутина сергини ати</li> </ul>                                             | 2000. I Bill Calm C                                                              | 27.09.20 12.04:3    | 8 LWO User Five |            |         |
|                                                                                           |                                                                                           |                                                                                                    | 🔻 Атрибутные сер                                                                 | тификаты            |                 |            |         |
|                                                                                           |                                                                                           |                                                                                                    | Действителен с                                                                   | Действителен по Фан | визыя Инея      | Код страны | Область |
|                                                                                           |                                                                                           |                                                                                                    |                                                                                  |                     |                 |            |         |
| 🗹 Войти в систему без авторизации                                                         | 🗸 ОК 🗶 Отмена                                                                             |                                                                                                    | <                                                                                |                     |                 |            |         |

Рис. 13

Рис. 14

3. В появившемся окне мастера создания запроса на сертификат выбрать шаблон для создания сертификата – «*Сертификат абонента системы*» (см. Рис.15);

4. В следующем диалоговом окне надо задать реквизиты будущего владельца сертификата для карточки открытого ключа, включаемые в запрос на сертификат (см. Рис.16) Обращаем Ваше внимание, что поле «Наименование организации» должно быть заполнено согласно Свидетельства о государственной регистрации. Индивидуальным предпринимателям в поле «Наименование организации» необходимо писать без сокращений (например: Индивидуальный предприниматель Иванов Иван Иванович). Поле «Подразделение» и «адрес электронной почты» являются не обязательными для заполнения. Все остальные поля ОБЯЗАТЕЛЬНЫ к заполнению. В случае некорректности заполнения полей в параметрах сертификата запрос Банком обработан не будет.

| Мастер создания запроса на сертификат 🛛 🗙 🗙 | Мастер создания запроса на сертификат (Сертификат абонента системы) 🛛 🗙 |
|---------------------------------------------|-------------------------------------------------------------------------|
| Выберите шаблон для создания сертификата    | Свойства сертификата                                                    |
| сертификат абонента системы                 | Владелец открытого ключа<br>Наименование организации:                   |
|                                             | УНП абонента:                                                           |
|                                             | Юридический адрес                                                       |
|                                             | Страна: ВҮ                                                              |
|                                             | Область:                                                                |
|                                             | Населенный пункт:                                                       |
|                                             | Адрес:                                                                  |
|                                             | Информация об абоненте                                                  |
|                                             | Подразделение:                                                          |
|                                             | Должность:                                                              |
|                                             | Фамилия:                                                                |
|                                             | Имя и отчество:                                                         |
|                                             | Прочее                                                                  |
|                                             | Адрес электронной почты:                                                |
|                                             | Бланк карточки открытого ключа: 1.3.6.1.4.1.12606.8.5.5                 |
| < Назад Далее > 🔀 Отмена                    | <Назад Далее> 🗶 Отмена                                                  |
| D 17                                        | D 1(                                                                    |

Рис. 15

Рис. 16

### Примечания:

В поле «адрес» ввести юридический адрес организации начиная с «ул.».

Для ИП (Индивидуального предпринимателя) в поле «Должность» написать - Индивидуальный предприниматель.

Поле «Имя и отчество» должно быть заполнено согласно документа удостоверяющего личность, без сокращений (не инициалы).

Затем появится окно, в котором будет указано Применение личного ключа пользователя (см. Рис.17).

5. В следующем диалоговом окне определяется срок действия сертификата пользователя (см. Рис.18);

По умолчанию включен флажок «Срок действия сертификата задается удостоверяющим центром» и поля «действителен с» и «действителен по» заполнены значениями «0». Данные не редактируем.

| Мастер создания запроса на сертификат (Сертификат абонента системы)   | $\times$ | Мастер | создания запроса на сеј                  | ртификат (Серти             | фикат абонента  | системы)   |         | ×        |
|-----------------------------------------------------------------------|----------|--------|------------------------------------------|-----------------------------|-----------------|------------|---------|----------|
| Применение ключа                                                      |          |        | Срок действия                            |                             |                 |            |         |          |
| Стандартное применение ключа<br>Столько шифрование<br>СОП             |          |        | Срок действия сер<br>Срок действия серти | лтификата задаето<br>фиката | ся удостоверяющ | им центром |         |          |
| Подписывание списка отзыва (Снс.)<br>Подписывание сертификатов        |          |        | Действителен с                           | 0:00:00                     | *               | 0:00:00    | A V     |          |
| Силасонне данных<br>Инфрование данных<br>Неорование хлоча             |          |        | Действителен по                          | 0:00:00                     | *<br>*          | 0:00:00    | \$      |          |
| Инфровая подпись                                                      |          |        |                                          |                             |                 |            |         |          |
| дополни е исное прилетение ключа           Подпись документов на банк |          |        |                                          |                             |                 |            |         |          |
| Прочие дополнения                                                     |          |        |                                          |                             |                 |            |         |          |
|                                                                       |          |        |                                          |                             |                 |            |         |          |
|                                                                       |          |        |                                          |                             |                 |            |         |          |
|                                                                       |          |        |                                          |                             |                 |            |         |          |
| < Назад Далее > 🗙 От                                                  | мена     |        |                                          |                             |                 | < Назад    | Далее > | 🗙 Отмена |
| Рис. 17                                                               |          |        |                                          | Pı                          | ac. 18          |            |         |          |

6. Затем, в появившемся окне, надо задать имя контейнера, в который будет помещен Ваш личный ключ (см. Рис.19). По умолчанию программа создаст контейнер личных ключей с именем «[Наименование организации владельца открытого ключа]\_дд\_мм\_гг\_чч\_мм», где «дд\_мм\_гг\_чч\_мм» – это дата и время генерации ключей.

| Иастер создания запроса на сертификат (Сертификат абонента системы)          | >    |
|------------------------------------------------------------------------------|------|
| Создание открытого и секретного ключа                                        |      |
| Задайте имя контейнера для помещения личного ключа.                          |      |
| При нажатии на кнопку "Далее >" будут сгенерированы ключи, личный ключ будет |      |
| помещен на носитель.                                                         |      |
| Имя контейнера                                                               | _    |
| ИП_26_12_19_17_02                                                            |      |
| Вставьте носитель для личного ключа пользователя и нажмите "Далее »".        |      |
| оставыте носитель для личного ключа пользователя и нажните далее У.          |      |
|                                                                              |      |
|                                                                              |      |
|                                                                              |      |
|                                                                              |      |
|                                                                              |      |
|                                                                              |      |
|                                                                              |      |
|                                                                              |      |
| < Назад 🛛 Далее > 🛛 🗶 От                                                     | мена |
| Рис 10                                                                       |      |

7. Если на компьютере установлено несколько носителей личных ключей, в поле «Носитель» необходимо указать носитель, на который будут записан секретный ключ ЭЦП и шифрования, соответствующий СЕРТИФИКАТУ (запросу). Банк предоставляет пользователям систем ДБО носители типа Avest Token (AvToken). Проверить соответствие указанного в программе носителя можно по серийному номеру, который указан на корпусе USB-носителя и в соответствующем поле программы. ввести в соответствующих полях пароль и его подтверждение и нажать «*OK*» (см. Рис.20);

Указанный (и подтверждённый) пароль доступа к контейнеру в дальнейшем будет использоваться для входа в ИК с помощью ЭЦП. Пароль должен быть не менее 8 символов и не должен состоять из одинаковых символов.

#### Внимание!

\*Введенный Вами пароль невозможно восстановить. В случае «утери» пароля всю процедуру создания запроса и выдачи СЕРТИФИКАТА необходимо будет проходить повторно.

| Менеджер сертификатов НЕ АВТОРИЗИРОВАН                                       | – 🗆 X                       | Мастер создания запроса на сертификат (Сертификат абонента системы) 🛛 🗙                                                                                                    |
|------------------------------------------------------------------------------|-----------------------------|----------------------------------------------------------------------------------------------------|
| Файл Соз Мастер создания запроса на сертификат (Сертификат абонента системы) | ×                           | 🔤 Генерация ключей                                                                                                    |
| 🚳 😅 🗑 🔛 Генерация ключей                                                     |                             |                                                                                                    |
|                                                                              | 06/necto                    | <ul> <li>Проверка наличия контейнера</li> <li>Создание пары ключей</li> <li>Подпись запроса</li> <li>№ Avest CSP Base</li> <li>× Avest CSP preбуется некоторое количество случайных данных похалиста, похалистате мышью в пределах этого онна, пока индикатор не заполнится.</li> <li>Идёт сбор случайных данных</li> <li>Создание пары ключей</li> </ul> |
| НЕ АВТОРИЗИРОВАН                                                             | 26.12.2019 17:02:49 (GMT+3) | < Назад Далее > 🔀 Итмена                                                                                                    |

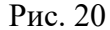

Рис. 21

8. Для создания личных ключей программе требуется некоторое количество случайных данных, поэтому *«подвигайте» курсором мыши* в пределах появившегося окна до полного заполнения полосы индикации (см. Рис.21);

9. После этого будет сформирована карточка открытого ключа (см. Рис.22), которую требуется распечатать в <u>2 экземплярах</u>, подписать, поставить печать организации и передать в Банк 1 экземпляр карточки открытого ключа (без карточки открытого ключа запрос не может быть обработан). Выдача СЕРТИФИКАТА осуществляется банком не позднее следующего рабочего дня с момента предоставления клиентом корректно оформленной и удостоверенной карточки отрытого ключа в обслуживающее подразделение банка.

|                                                                                                    | мастер создания запроса на сертификат (сертификат юридического лица)     |
|----------------------------------------------------------------------------------------------------|--------------------------------------------------------------------------|
| КАРТОЧКА ОТКРЫТОГО КЛЕЧА<br>Государственной системы управления открытыви ключави проверки                                                                                                    | Экспорт запроса в файл                                                   |
| электронно-цифровой подписи Республики Беларусь                                                                                                    | Экспорт созданого запроса                                                |
| Ф.И.О.: LNO User Five                                                                                                    |                                                                          |
| Код страны: ВУ                                                                                                    | Экспортировать запрос в файл                                             |
| Of the ganhae: LWO User Five                                                                                                    | Включить в файа напознии сартификатов ЦП и соответствирания СОС          |
| лдентификационным (личным) новер: ////////////////////////////////////                                                                                                    |                                                                          |
| Назначение ключа                                                                                                    | Имя файла: C:\Program Files\Avest\AvPCM Trust\Export\000_ПРИЗМАreg 06зор |
| Согласование ключа, Шифрование ключа, Неотрекаемость, Шифровая подпись                                                                                                    |                                                                          |
| Проверка подлинности клиента(1.3.6.1.5.5.7.3.2)                                                                                                    |                                                                          |
|                                                                                                    | Просмотр                                                                 |
| дополнительные атриоуты ключа:<br>Итаничныти ваничныто комча: (2.5.28.14), ссостовся селест арлионая селателя порода.                                                                                                    |                                                                          |
| ndeningenarop orkperioro kokva (2.3.63.14). GOLADDE SELECES SDILDDIS SJALESSA FISCESCI                                                                                                    |                                                                          |
| Алгоритм: 1.2.112.0.2.0.34.101.45.2.1                                                                                                    |                                                                          |
| Значение открытого ключа:                                                                                                    |                                                                          |
| 9C00728F F76F50C8 DFDD4D82 7D49F86D ED0173F2 5C34CF80 BD2671EC DC10F976 66EAC5F1 87BB3CA8                                                                                                    |                                                                          |
| 3F/95C41 A/C4909E B/D4C34A BAJEB632 88B2183C 760B0338                                                                                                    |                                                                          |
| Trends - Miller Annual and Annual and Annual a |                                                                          |
| Параметры алгоритма:                                                                                                    |                                                                          |
| Идентификатор объекта согласно СТБ 34.101.45                                                                                                    |                                                                          |
| 1.2.112.0.2.0.34.101.45.3.1                                                                                                    | < Назад Далее > 🗶 С                                                      |
| Dr. 22                                                                                                    | Duo 22                                                                   |

10. Закройте карточку открытого ключа, и отметьте чек-бокс «Экспортировать запрос в файл» (см. Рис.23). С помощью кнопки «Обзор» можно изменить путь выгрузки файла.

Появится окно «Работа мастера завершена». Запрос создан.

#### Передача в Банк запроса на сертификат

#### Если ключ получен на стороне Банка

Зайдите *C:\ProgramFiles\Avest\AvPCM\_Paritet\Export\* (или по пути, по которому сохранили файл) и отправьте по электронной почте файл с расширением

.req (например, *OOO\_КЛИЕНТ\_.req*) на адрес <u>ib@paritetbank.by</u>с заголовком письма «Запрос на сертификат\_Название организации» (согласно Свидетельства о государственной регистрации) и УНП. (см. Рис.24)

Далее !!! передайте в Банк карточку открытого ключа на бумажном носителе с подписью и печатью организации (без карточки открытого ключа запрос не может быть обработан).

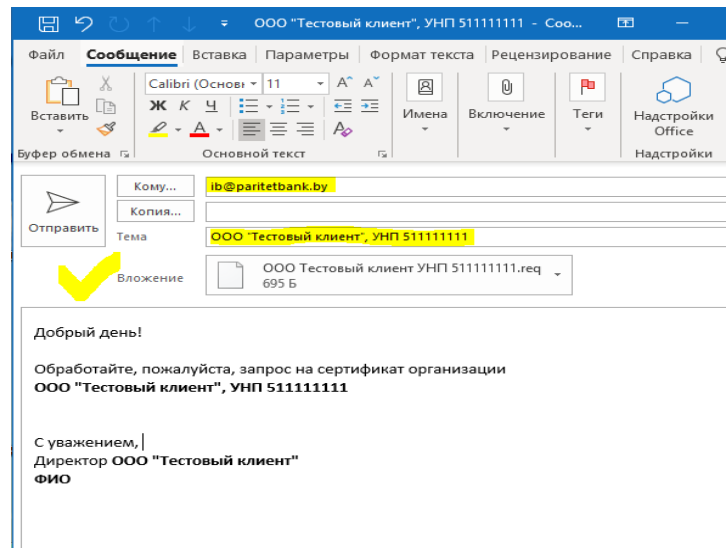

Рис.24

### Если ключ получен в налоговой организации (ГосСУОК)

1. Запустить ярлык «Персональный менеджер сертификатов ГосСУОК» на Рабочем столе компьютера или выбрать из основного меню Windows во Всех программах;

2. Далее «Войти в систему без авторизации»;

3. Выбрать нужный сертификат, кликнуть правой кнопкой мыши – экспорт сертификата в файл (либо найти сертификат на компакт-диске с ПО ГосСУОК).

Важно! При сохранении сертификата выбрать тип файла: *р7b*.

4. Затем необходимо сформировать и отправить письмо с почтового адреса организации на <u>ib@paritetbank.by</u>, приложив сохранённый файл (по аналогии с ключом из Банка) и предоставив в банк карточку открытого ключа.

#### Получение из Банка файлов сертификатов

После отправки запроса, ожидайте «ответное» письмо на Ваш электронный ящик, в котором будет содержаться сертификат в формате \*.p7b (например, УНП\_ООО\_КЛИЕНТ\_.p7b, обычно, как название запроса). Полученный сертификат необходимо скачать на компьютер (например, на рабочий стол) и проимпортировать в персональный менеджер сертификатов Авест.

#### Импорт сертификата

Зайдите в «Персональный менеджер сертификатов Авест», поставьте «галочку» в поле «Войти в систему без авторизации» и нажмите «ОК», ключ НКИ должен быть вставлен в ПК.

Затем нажмите «Файл»→ «Импорт сертификата/СОС» (см. Рис.25).

| 🗄 Менеджер сертификатов 🔅                                           | ВАО Трастбанк           |                 |               |  |
|---------------------------------------------------------------------|-------------------------|-----------------|---------------|--|
| Файл Создать запрос Серенс Вн.                                      | а Справка               |                 |               |  |
| 😫 Эксперт сертификата в файл                                        |                         |                 |               |  |
| Инпорт сертнфиката/СОС<br>Открыть запрос на сертнфикат<br>Х Удалить | чные сертифик<br>Рильтр | оты             |               |  |
| Печать списка<br>Паранетры печати                                   |                         |                 |               |  |
| X Burns                                                             | ейстентелен с           | Действителен по | Общно догение |  |
|                                                                     |                         |                 |               |  |
|                                                                     |                         |                 |               |  |

Рис. 25

В появившемся окне (см. Рис.26) нажмите «Обзор». В диалоговом окне мастера импорта сертификатов необходимо выбрать файл личного сертификата.

Для продолжения процедуры помещения личного сертификата в персональный справочник надо из списка выбрать контейнер личного ключа, который соответствует личному сертификату, отметить чек-бокс «Поместить личный сертификат в контейнер» и нажать кнопку «Далее» (см. Рис. 27).

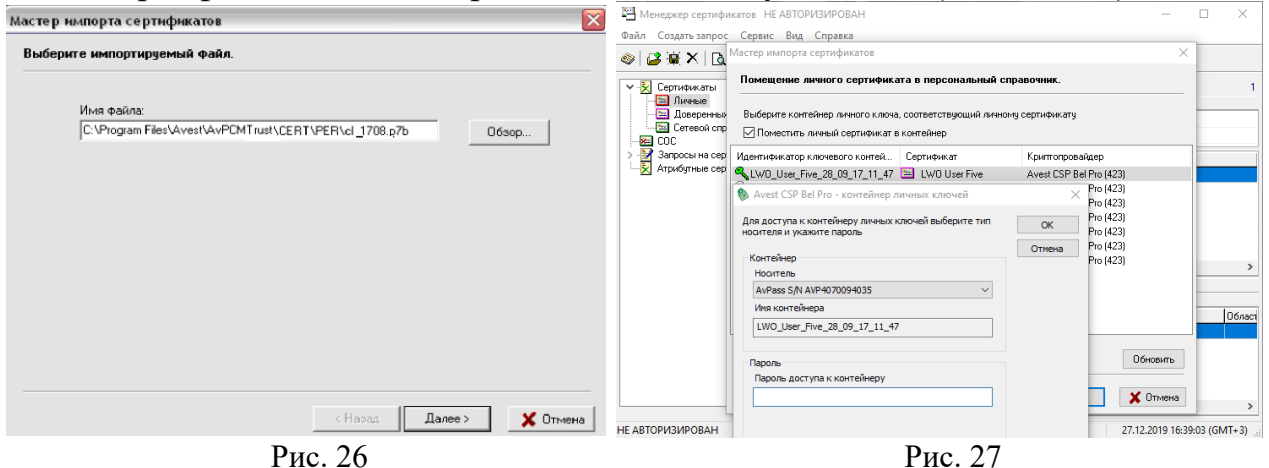

Затем для доступа к ключевому контейнеру в поле «Пароль доступа к контейнеру» необходимо ввести пароль, который Вы вводили при создании запроса на сертификат (см. Рис.28). После успешного ввода пароля будет предложено установить сертификат центра сертификации, необходимо нажать «Да» (см. Рис.29).

| 🛞 Avest CSP Base - контейнер личных ключей 👘                                                                                                    |        |                                         |
|----------------------------------------------------------------------------------------------------|--------|-----------------------------------------|
| Для доступа к контейнеру личных ключей выберите тип<br>носителя и укажите пароль<br>Контейнер<br>Носитель<br>АvToken S/N AVT2050136100<br>имя контейнера<br>190454305_10957_ | Отиена |                                         |
| Пароль<br>Пароль доступа к контейнеру<br> ********                                                                                                    |        | Пре дупре иде ине системы безопастности |
| Dr. 10                                                                                                    |        | Dr. 20                                  |

Рис. 28

Рис. 29

Для полнофункциональной работы программы необходимо установить доверие к корневому сертификату УЦ. Для этого в следующем окне надо поставить чек-бокс «Установить доверие сертификату корневого УЦ» (см. Рис. 30).

| становка доверия сертификату корневого УЩ.                                                    |                                                           |  |
|-----------------------------------------------------------------------------------------------|-----------------------------------------------------------|--|
| Сертификат помещен в персональный справочн                                                    | ик.                                                       |  |
| Для полнофункциональной работы системы нео<br>корневого 9Ц.                                   | бходимо установить доверие сертификату                    |  |
| 🔽 Установить доверие сертификату корневого                                                    | ап                                                        |  |
| Список доверия удостоверяется личной подпись<br>выведено окно для ввода пароля доступа к личн | ю. При нажатии на кнопку "Далее" будет<br>ому контейнеру. |  |
|                                                                                               | 🖼 Просмотр сертификата корневого 90                       |  |
|                                                                                               |                                                           |  |

Рис. 30

После этого будет выведено сообщение о том, что корневой сертификат УЦ помещен в список доверия и мастер импорта сертификатов завершил работу.

#### Программное обеспечение для работы с СКЗИ

Для полноценного доступа к функционалу в Подсистеме ИК (с использованием ЭЦП) необходимо установить ПО для работы с СКЗИ (ldd-server).

Для этого запустите, ранее скаченное ПО и в каждом окне мастера установки нажмите кнопку «Далее» (см. Рис.31 – Рис.34) и «Установить».

Важно! Обязательно отметить чек-бокс «Автоматическая загрузка при старте».

| ◆ Установка — ParitetBank_LSC — □ ×                                                                                                    | 🔶 Установка — ParitetBank_LSC — 🗌 🗙                                                                                                    |
|----------------------------------------------------------------------------------------------------|----------------------------------------------------------------------------------------------------|
| Вас приветствует Macrep<br>установки ParitetBank_LSC                                                                                              | Выбор папки установки<br>В какую папку вы хотите установить ParitetBank_LSC?                                                                                                |
| Программа установит ПО для работы с ЭЦП "Авест" в<br>Интернет-банкинге ОАО 'ПАРИТЕТБАНК'.<br>Текущая версия 1.0.0                                 | Програнма установит ParitetBank_LSC в следующую папку.                                                                                                    |
| Нажиите «Далее», чтобы продолжить, или «Отмена»,<br>чтобы выйти из программы установки.                                                           | Нажинте «Далее», чтобы продолжить. Если вы хотите выбрать другую папку,<br>нажните «Обзор».                                                                                 |
|                                                                                                    | C: \Program Files (x86)\ParitetBank_LSC O63op                                                                                                    |
|                                                                                                    | Требуется как минимум 4,2 Мб свободного дискового пространства.                                                                                                    |
| Далее > Отмена                                                                                                    | < Назад Далее > Отмена                                                                                                    |
| Рис. 31                                                                                                    | Рис. 32                                                                                                    |
| <ul> <li>Установка — ParitetBank_LSC — Х</li> <li>Выберите дополнительные задачи<br/>Какие дополнительные задачи необходимо выполнить?</li> </ul> | <ul> <li>Установка — ParitetBank_LSC — С Х</li> <li>Всё готово к установке<br/>Программа установки готова начать установку ParitetBank_LSC на ваш<br/>компьютер.</li> </ul> |
| Выберите дополнительные задачи, которые должны выполниться при<br>установке ParitetBank_LSC, после этого нажните «Далее»:                         | Нажмите «Установить», чтобы продолжить, или «Назад», если вы хотите просмотреть или изменить опции установки.                                                               |
| Дополнительные значки:                                                                                                    | Папка установки:<br>C:\Program Files (x86)\ParitetBank_LSC                                                                                                    |
| <ul> <li>Создат в значки на наочки столе</li> <li>Автоматическая загрузка при старте</li> </ul>                                                   | Дополнительные задачи:<br>Дополнительные значки:<br>Создать значки на Рабочем столе<br>Автоматическая загрузка при старте                                                   |
|                                                                                                    | < >                                                                                                    |
| < Назад Далее > Отмена                                                                                                    | < Назад Установить Отмена                                                                                                    |
| Рис. 33                                                                                                    | Рис. 34                                                                                                    |

## Первый вход в ИК с помощью ЭЦП

При входе пользователя с помощью ЭЦП необходимо установить НКИ в порт USB и запустить Подсистему ИК. Далее на стартовой странице ИК нажать на кнопку «ВОЙТИ С ПОМОЩЬЮ ЭЦП» (см. Рис. 35).

| •                                           |                                                                                                    |
|---------------------------------------------|----------------------------------------------------------------------------------------------------|
| Интернет-клиент                             | Воспользуйтесь мобильным<br>банкингом!                                                                                                    |
| Логин                                       |                                                                                                    |
| Пароль                                      | Скачайте приложение для своего<br>смартфона, чтобы всегда иметь<br>доступ к Вашим счетам.                                                                                                    |
| Забыли пароль?                              | 300 disease in the second second seco                                                                                                    |
| ВОЙТИ<br>РЕГИСТРАЦИЯ<br>Войти с помощью ЭЦП | Autobality on the Phone<br>App Store<br>App Stor |

Рис. 35

Необходимо ввести пароль на ключ и нажать на кнопку «ОК» (Рис. 36).

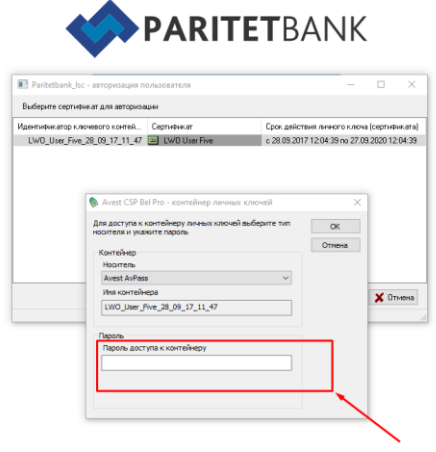

Рис. 36

Вам будет предложено сменить пароль (Рис. 37).

Имя пользователя – логин присваивается банком и уже указан на странице. **ВАЖНО!** Обязательно зафиксируйте себе данный логин.

Старый пароль - это технический пароль, при первом входе Aa12345678 (латинские буквы). Новый пароль задается согласно правилам, указанным справа.

| <b>PARITET</b> BANK                                             | НУЖНА ПОМОЩЬ?                                                                                                    |
|-----------------------------------------------------------------|----------------------------------------------------------------------------------------------------|
| Интернет-клиент<br>Имя пользователя:<br>Е-mail<br>Старый пароль | Вы совершаете первый вход в систему<br>Укажите свой адрес электронной почты, чтобы вы могли пользоваться службой<br>"Восстановление пароля".<br>Какой пароль безопаснее?<br>Следуйте простым правилам выбора пароля, которые мы разработали специально для<br>вшей безопасности:<br>• Используйте для ввода пароля букеы, цифры, символы ",, ** и **.<br>• Пароль волжен обязательно солегожать букеы развого рЕгиСтра и миникум 1 цифру |
| Новый пароль                                                    | <ul> <li>Число повторяющихся символов не должно быть больше 3.</li> <li>Новый пароль должен отличаться от предыдущих паролей, которые вы<br/>использовали в системе.</li> </ul>                                                                                                    |
| Повторите пароль<br>ВОЙТИ                                       |                                                                                                    |
|                                                                 |                                                                                                    |

Рис. 37

При правильной авторизации отображается корпоративная страница раздела «Счета» (Рис. 38).

С дальнейшими действиями можно ознакомиться в <u>"Руководстве</u> пользователя".

| PARITETBAN                           | K                                | 🛞 настройки и помощь            | [→ выхо,                                               |
|--------------------------------------|----------------------------------|---------------------------------|--------------------------------------------------------|
| 🗊 Счета 🗸                            |                                  |                                 | Сиенить 🗸                                              |
| Бронирование                         | Список счето                     | DB @                            | Q                                                      |
| Картотека                            | ~Текущий (расчетнь               | ıй)                             |                                                        |
| Импорт документов<br>Выписка по всем | 🛇 Дата последней операции        | ♦ Номер счета ♦ Остаток на счет | е 🔷 Валюта счета                                       |
| счетам<br>Документы >                | Текущий (расчетный)              |                                 | 0.00 EUR                                               |
| Подтверждение<br>остатков            | Открыт                           | Выписки                         | OFO «flaphroton                                        |
| Управление    зарплатным проектом    | + ДОКУМЕНТ                       | BAPBBY2X 0%                     | 16,12,2016<br>OTKPLIT                                  |
| Онлайн-заявки ∨                      |                                  |                                 | 1.00 BYN                                               |
| 😳 Торговая площадка                  | Текущий (расчетный)<br>Арестовен | ВЫПИСКА →                       | ата последней операции:<br>07.07.2015<br>060 =Паритена |
| 🛃 Эквайринг                          | + ДОКУМЕНТ                       | Код банка Ставка<br>ВАРВВУ2Х 0% | Дата открытия<br>06,12.2017                            |
| 🕂 Cash Pooling                       |                                  |                                 | АРЕСТОВАН                                              |
| Справочники                          | Текущий (расчетный)              |                                 | 0.00 USD                                               |
| 💽 Курсы валют                        | Арестован                        | ВЫПИСКА →                       | 15.12.1998<br>OAD +Паритгото                           |
| 🕮 Шаблоны                            | + ДОКУМЕНТ                       | Код банка Ставка<br>ВАРВВУ2Х 0% | Дата спирытия<br>20,12,1995<br>АРЕСТОРАНИ              |
| 💬 Переписка 🮯 🛛 🗠                    |                                  |                                 | I I MACTOBAH                                           |
| 🗐 Документы клиента 🗸                | Текущий (расчетный)<br>Открыт    | ВЫПИСКА→                        | 0.00 ВУN<br>lata последней операции<br>02.02.2016      |
|                                      | + ДОКУМЕНТ                       | Код банка Ставка<br>ВАРВВУ2Х 0% | Дата сткрытия<br>01.01.1995                            |

Рис. 38